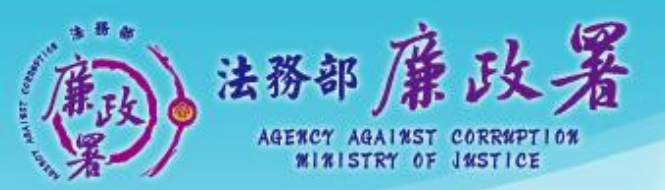

乾淨政府 誠信社會 透明台灣 鹿翎家園

# <u> 實質審查功能</u> 操作說明

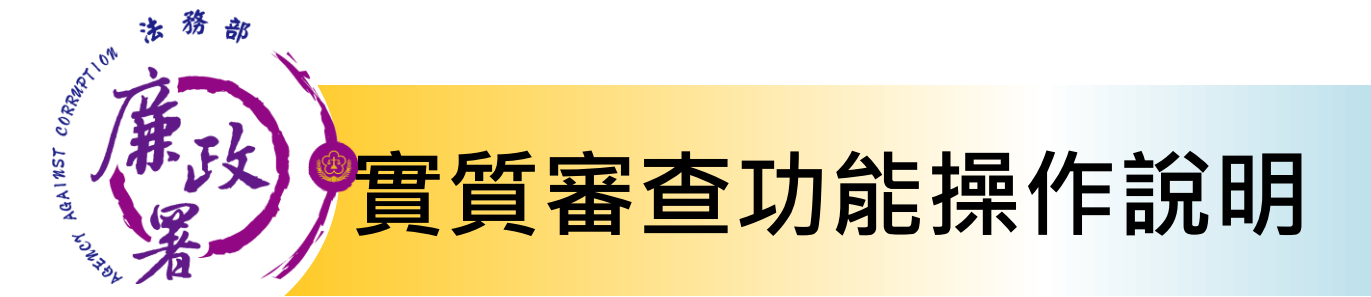

N101 財產申報資料審核作業 N102 前後年度申報財產比對 N103 實質審查誤差值設定 N104 財稅資料查詢(含所得及財產)

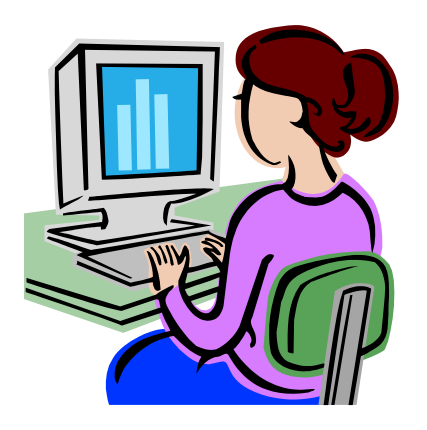

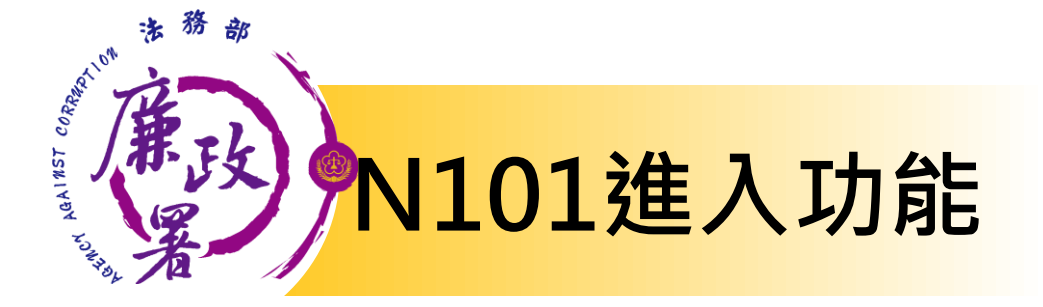

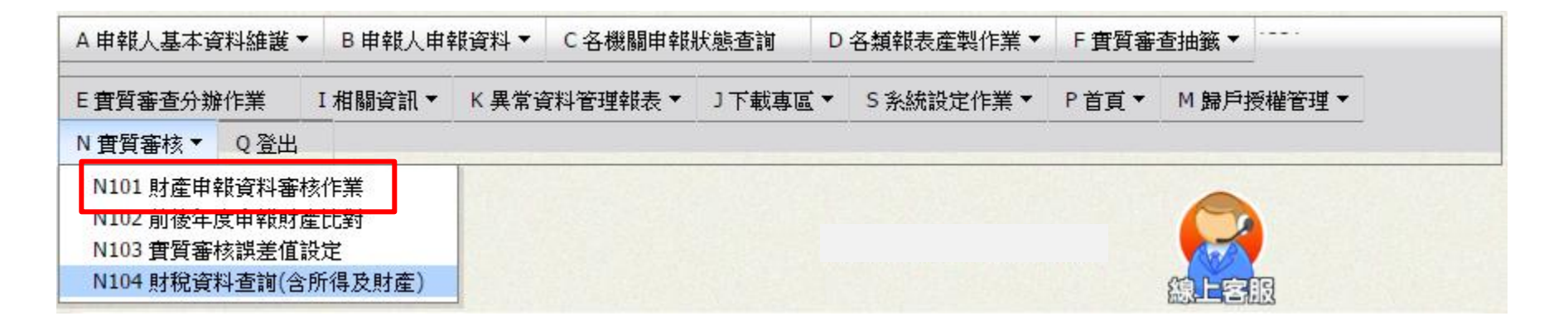

#### 點選N實質審查>【N101 財產申報資料審核作業】

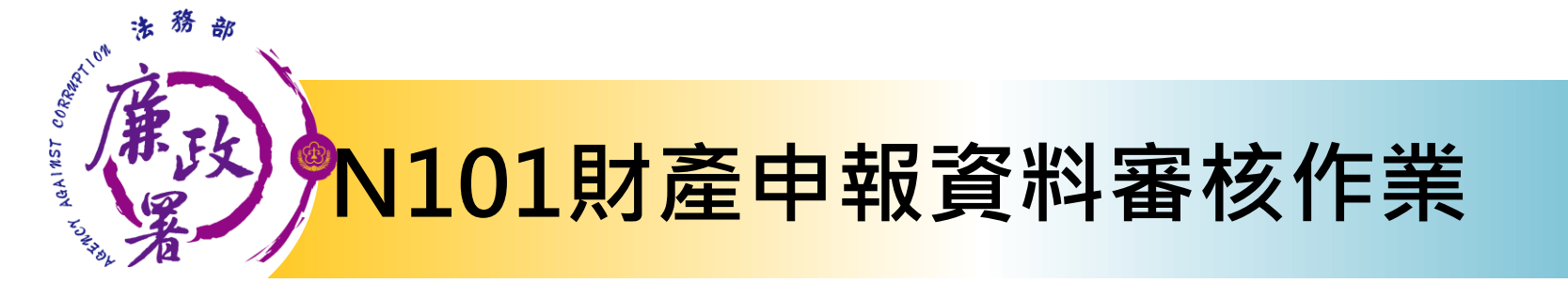

法務部公職人員財產申報系統 A申報人基本資料維護▼ B申報人申報資料▼ C各機關申報狀態查詢 D 各類報表產製作業 ▼ F 實質審查抽籤 ▼ E實質審查分辦作業 K 異常資料管理報表▼ 」下載專區▼ 5 系統設定作業▼ I相關資訊▼ P首頁▼ M 歸戶授權管理 N 審督審核▼ 0 登出 現在路徑:,, 登入者: tradevan tradevan. (1) **查**詢條件 104 • 由報任時: ▼ - 全部 ▼ - 全部 ▼ 法務部2 T 全部 服務機關: 包含所屬機關 受理申報機關: ▼ - 全部 ▼ - 全部 ▼ 法務部2 全部 回包含所屬機關 F126138238 身分證統一編號: 姓名: 查詢 姓名 身分證 由報基進日 服務 受理由報機關 上值日期 管理 2) 即由部 勿刪 資訊用 F126138238 法秘密2 法務部2 1031101 1031105 盲盲套核

(1)查詢條件:可選擇
申報年度、服務機關、
受理申報機關、身分
證字號、姓名。
(2)資料顯示列表:依
據查詢條件過濾出之
資料。

>申報基準日:申報人該
 年度上傳之申報基準日
 >上傳日期:申報人該年
 皮上傳申報表時間
 >管理:點選【實質審查】
 進入審核頁面

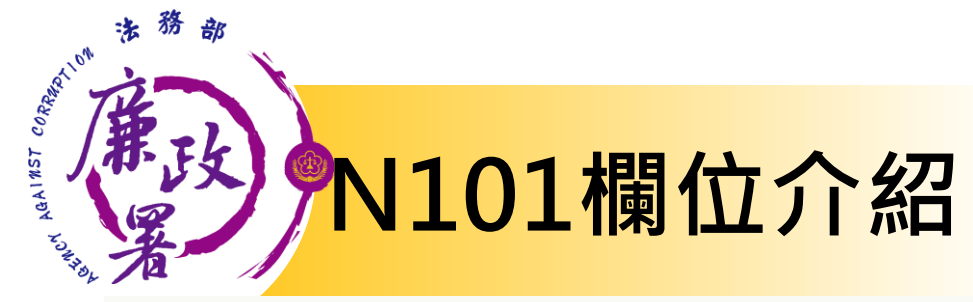

#### 七、存款(新臺幣及外幣)

回溯原查核資料

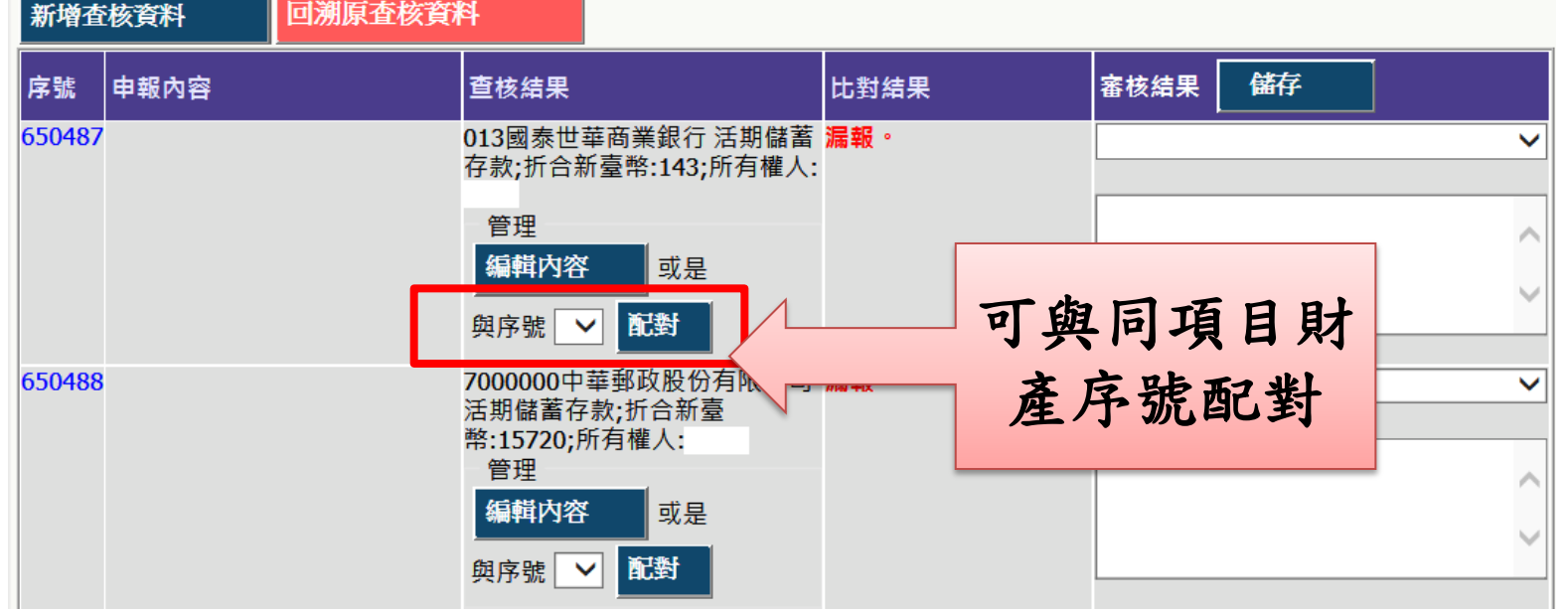

▶申報內容:申報人自行上傳之申報內容(不可編輯) ▶查核結果:外部各機關提供之財產資料(可編輯) ▶比對結果:系統自動比對後之判定結果(系統自動運算) ▶審核結果:政風人員填寫查核意見

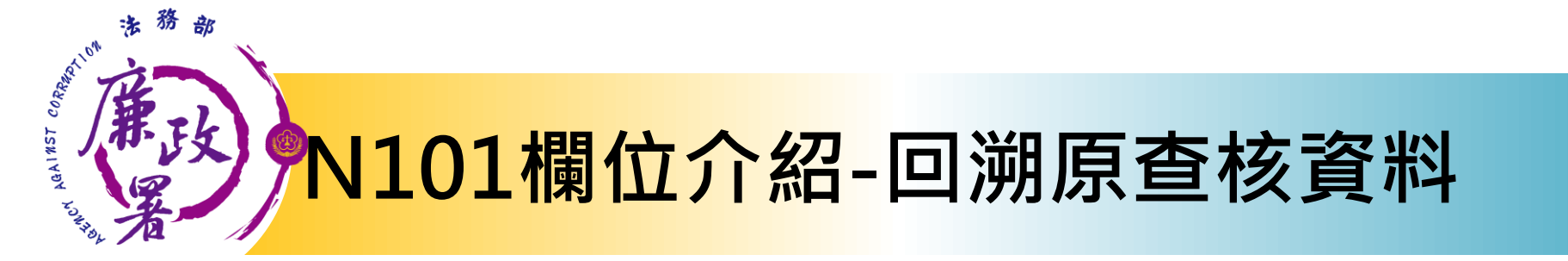

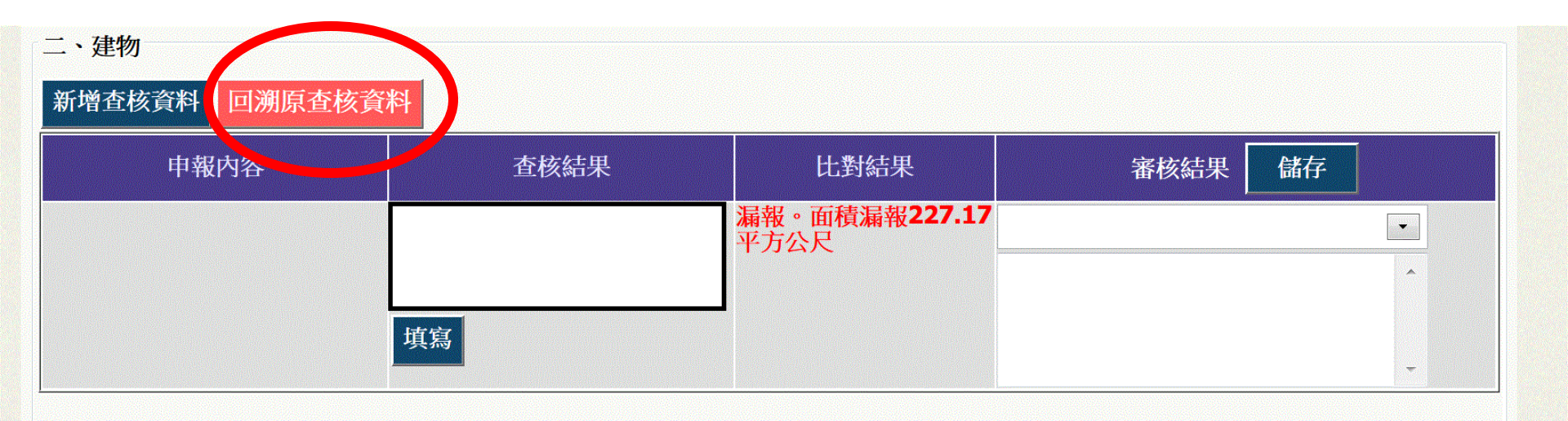

#### 因應查核資料重新轉檔及使用需求,建置「回溯原查核 資料」功能,以提供各政風機構重新審核編輯使用。

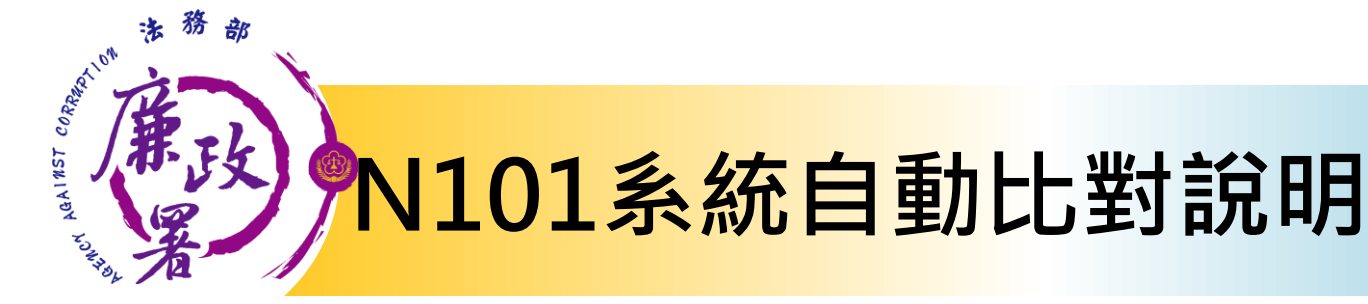

#### -八、有價證券 3.基金受益憑證-

| 新增查核資料                                                                |                                                                             |              |         |
|-----------------------------------------------------------------------|-----------------------------------------------------------------------------|--------------|---------|
| 申報內容                                                                  | 查核結果                                                                        | 比對結果         | 審核結果 儲存 |
| PIMCO全球債券基金E<br>03600025;單位數1947.9340;<br>總額748181.3857美金;所有權<br>人王曼森 | 填寫                                                                          | 無查核資料        |         |
|                                                                       | PIMCO全球債券基金E<br>03600025;單位數2000.9340;<br>總額748181.3857美金;所有權<br>人王曼森<br>填寫 | 漏報           |         |
| 4718天利全球能源股票基金; 單<br>位數4.0790; 總額37119.1651美<br>金; 所有權人王曼森            | 4718天利全球能源股票基金; 單<br>位數10.0000; 總額37119.1651<br>美金; 所有權人王曼森<br>填寫           | 單位數短報5.921單位 | •       |

比對結果:

系統根據各財產key值進行判斷連結(例如:土地利用[地號],建物利用[建號],汽車利 用[牌照]或[引擎]號碼,存款利用銀行分行代碼..)

▶若無法順利比對,系統顯示:[無查核資料]或[漏報]

▶若比對成功,系統出現:[短報]、[溢報]或[相符],並顯示兩者差額(例如:單位 數短報120單位)

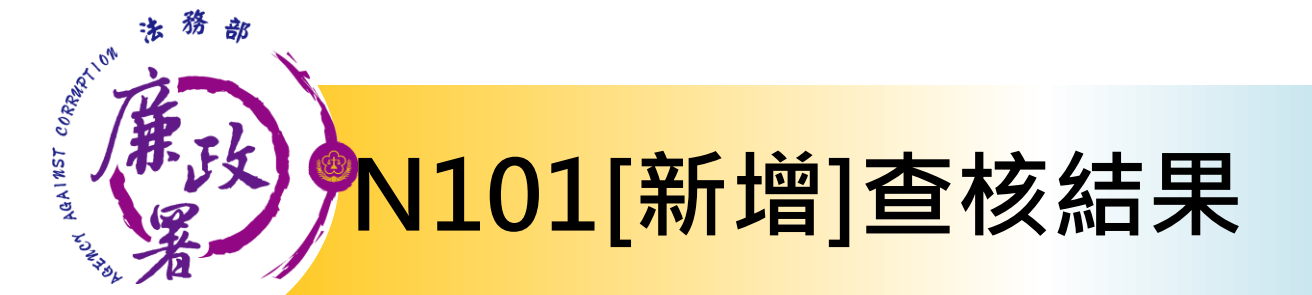

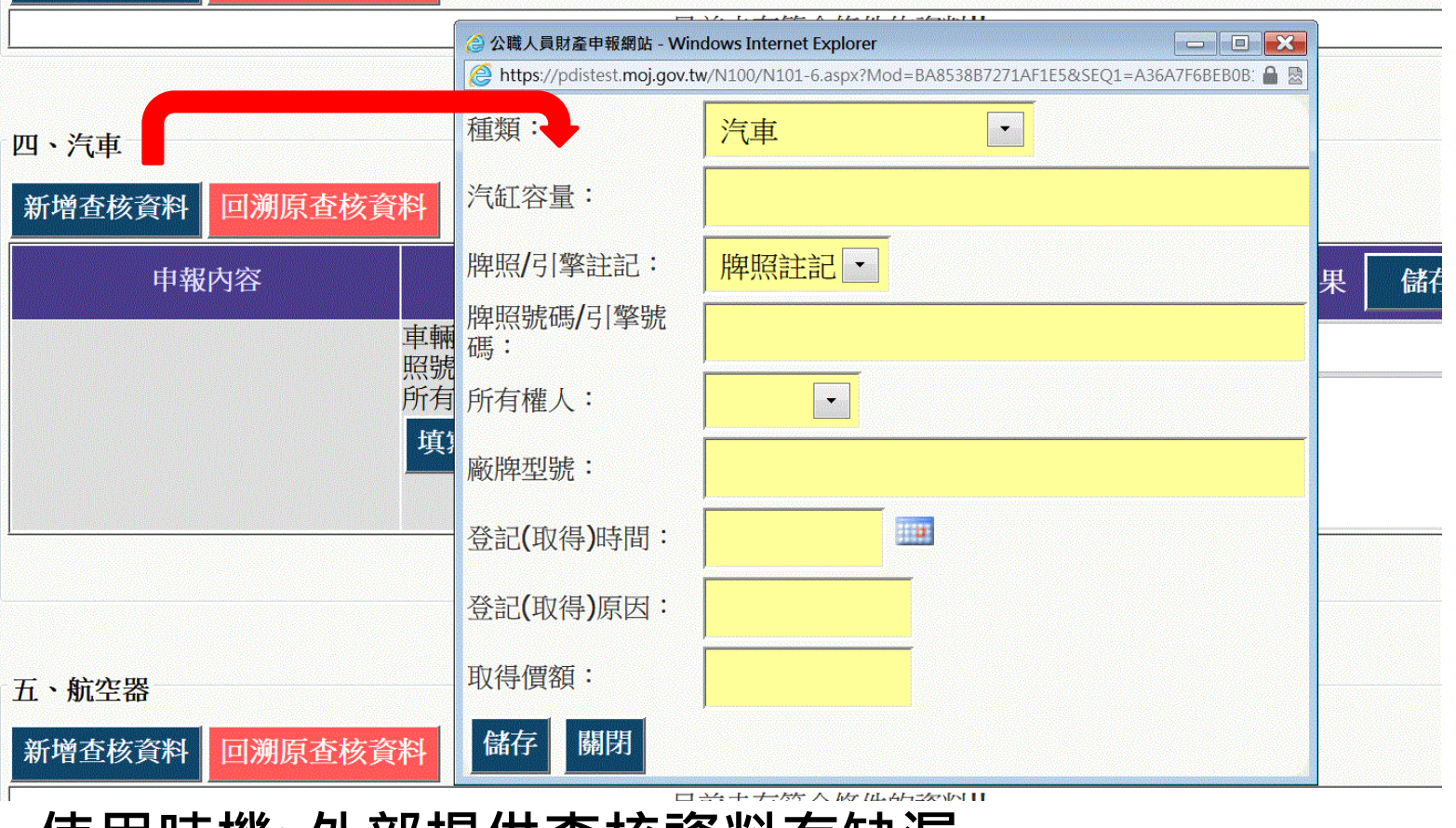

使用時機:外部提供查核資料有缺漏 點選[新增比對資料],跳出填寫視窗 點選[儲存]後,視窗將關閉,並新增一列查核資料

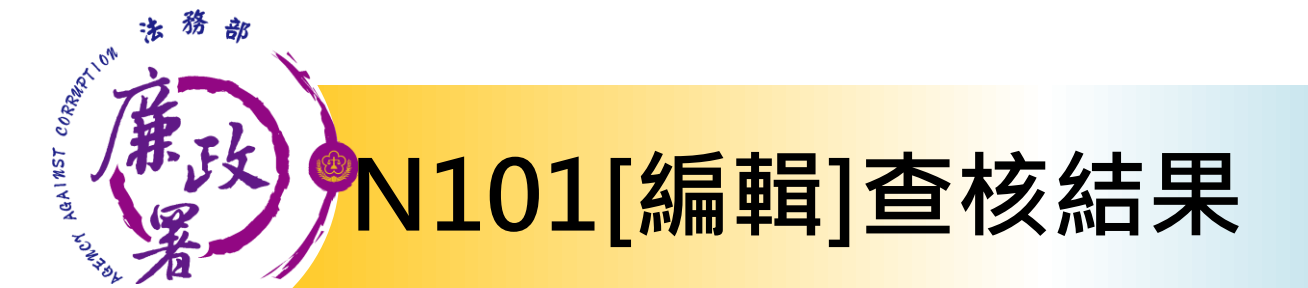

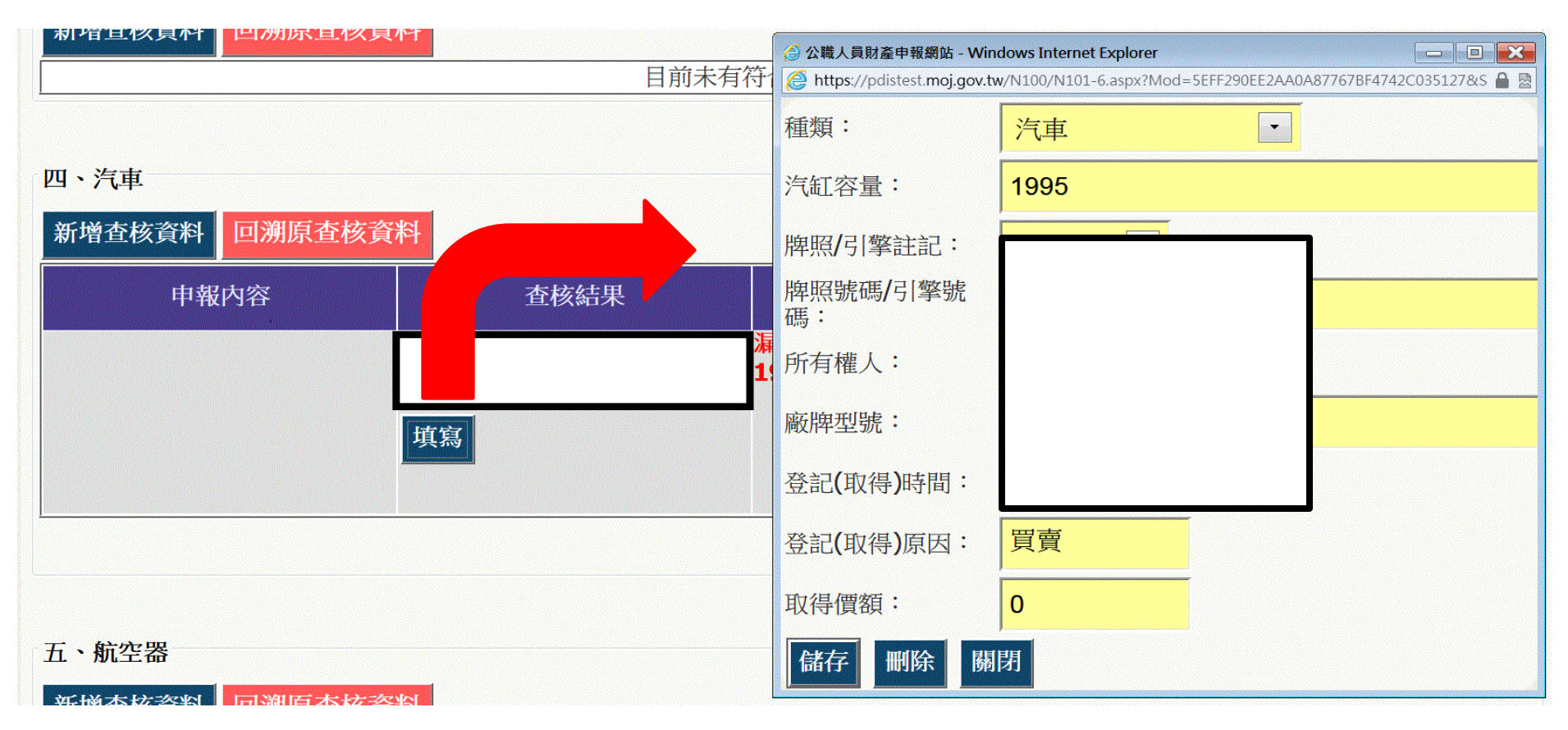

使用時機: (1)查核資料有誤(2)需進行[人工比對]調整資料時 點選[填寫],跳出編輯視窗,可進行資料修改 點選[儲存]後,視窗將關閉,系統將自動重新計算比對結果

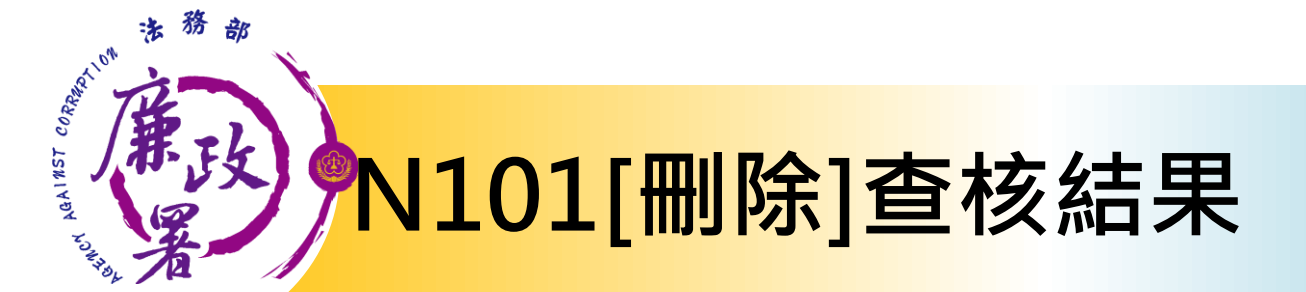

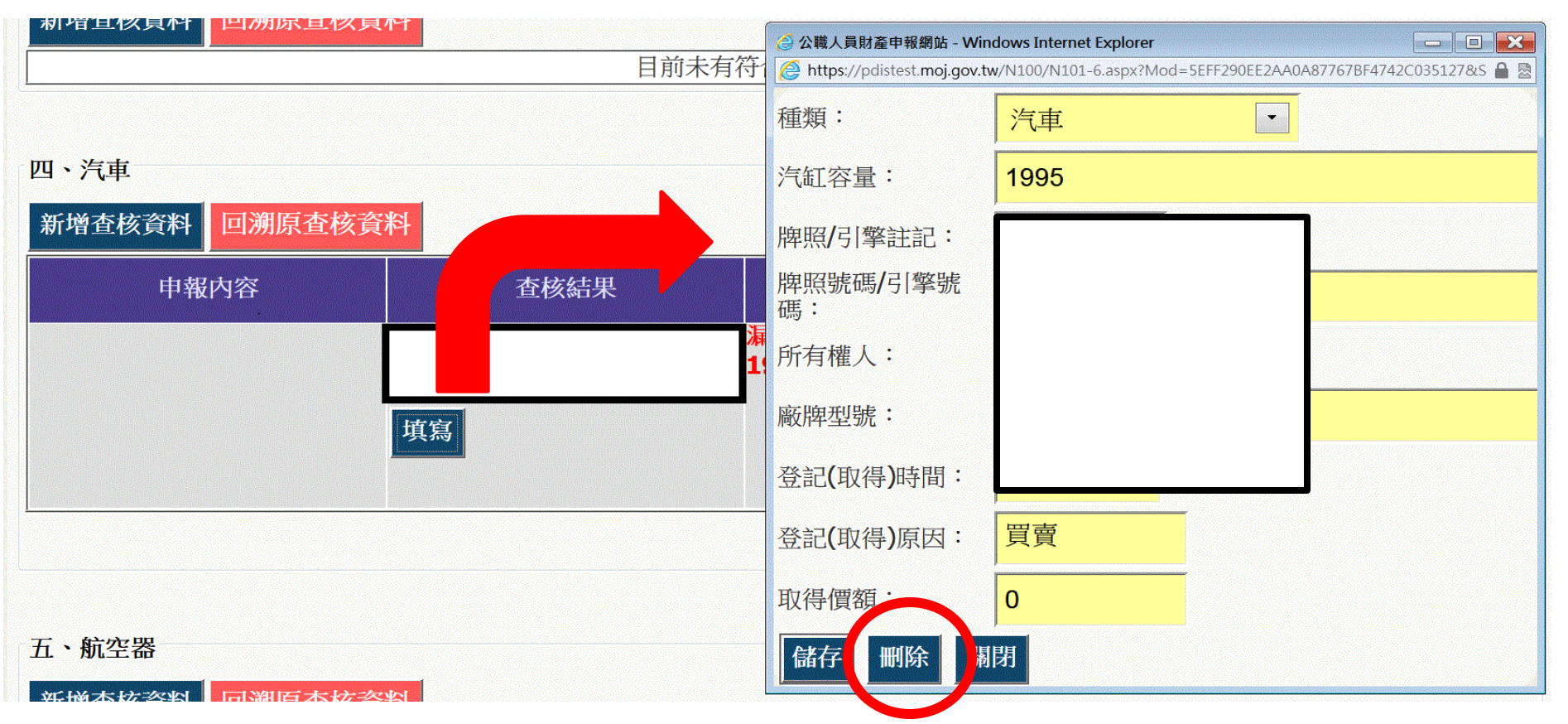

使用時機: (1)查核資料有誤(2)需進行[人工比對]調整資料時 點選[填寫],跳出編輯視窗,可進行資料修改 點選[刪除]後,視窗將關閉,並移除查核結果

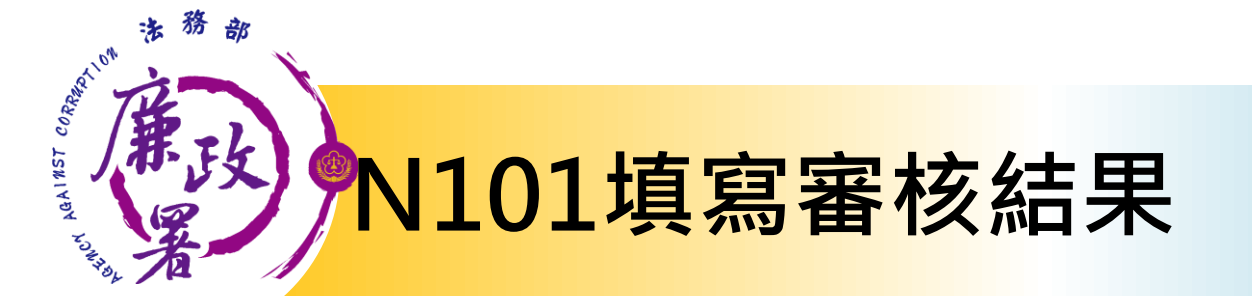

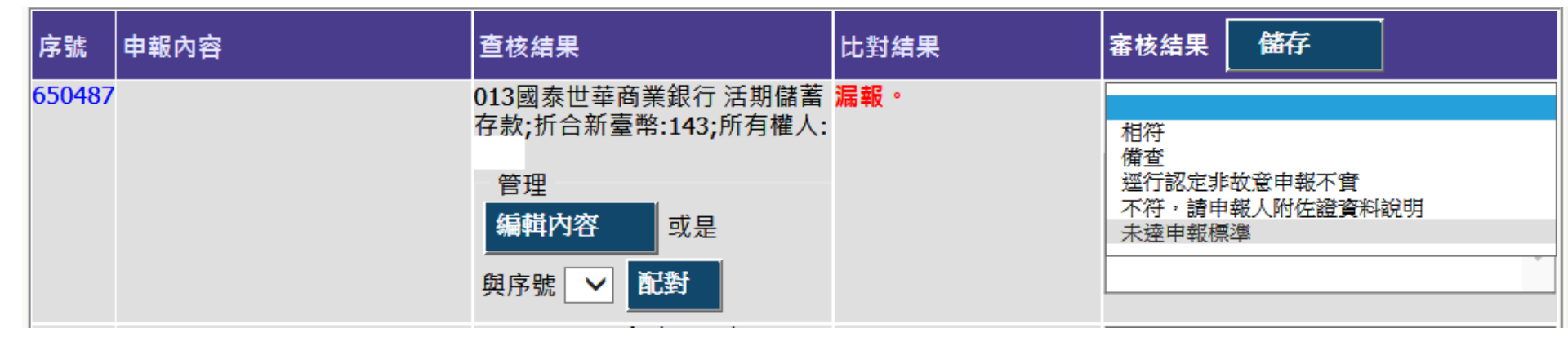

>政風人員可下拉選擇審核結果
 >審核結果預設有:相符/備查/逕行認定非故意申報不實/不符,請申報人附佐證資料說明/(新增)<u>未達申報標準。</u>
 >於自由輸入的區塊,可填寫審查情形及備註等文字
 >按下【儲存】按鈕進行儲存

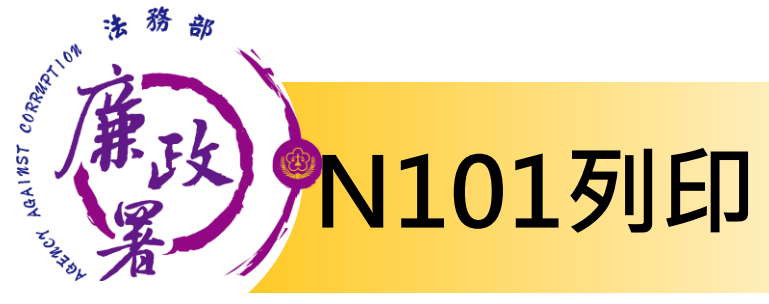

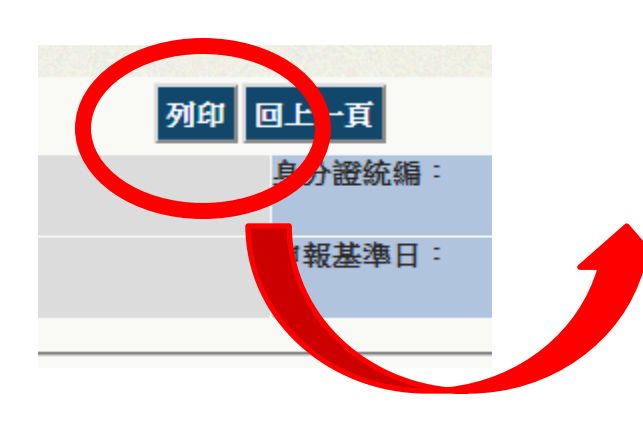

按下【列印】按 鈕,可匯出「實 質審查對照表」 word檔

|                           | 103 年度公職人員財產申報                                | <b>寶質審核對照表</b> ↓      |                    |
|---------------------------|-----------------------------------------------|-----------------------|--------------------|
| 申報人:王曼森 身分                | 證統編:F126138238 申報類                            | 別:定期申報 申幸             | 屢基準日:103/11/1↩     |
| 申報內容。                     | 查詢結果。                                         | 系統比對結果。               | 審核結果。              |
| 一、土地:2                    | ·                                             |                       |                    |
| 臺南市永康區蜈蜞潭段                |                                               | له                    | ¢                  |
| 0771-0005 地號; 面積 580.00 平 | ο                                             | 無查核資料                 |                    |
| 方公尺; 持分 1/2; 所有權人王        |                                               |                       |                    |
| 曼森↩                       |                                               |                       |                    |
| 臺南市永康區蜈蜞潭段                | <br> <br>                                     |                       |                    |
| 0771-0011 地號; 面積 190.00 平 | 型用用示原置获获库投0771-0011<br>抽糖, 而藉 197 00 亚官八尺, 结分 |                       | 4                  |
| 方公尺; 持分 1/1; 所有權人王        | 1/1. 所有權人王昌杰。                                 |                       | Ŧ                  |
| 曼森↩                       |                                               |                       |                    |
| 臺南市永康區蜈蜞潭段                | 支展市シ東京船舶渡艇 2055 0004                          |                       |                    |
| 2255-0004地號; 面積90.00平方    | 室闱们水尿画铁筑泽段2200-0004<br>抽题、 南辖 104.00 亚克公县、 结公 | <b>高建新部 14 亚南八甘</b> 。 | 巡行初宁北均音中起不牢。       |
| 公尺; 持分 1/1; 所有權人王曼        | PESG; 面積 104.00 十万公穴; 特万<br>10. 所有搏士工具者。      | 町頂屋飛叶十刀公八◆            | ₽₽1,₩₩₽₽₽₩₽₩₽₩₽₩₽₽ |
| ₩ <sup>₽</sup>            | 1/1; 所有惟人工要稀約                                 |                       |                    |
| 臺南市永康區蜈蜞潭段                |                                               |                       |                    |
| 2256-0004 地號; 面積 8.00 平方  | 室開印水尿區映照焊段 2200-0004                          | f#/%%                 |                    |
| 公尺; 持分 1/1; 所有權人王曼        | 地號; 田禎 8.00 平方公尺; 府方<br>14. 船安塘上て風水。          | 181                   | *                  |
| ₩°                        | 1/1; 所有惟人工要稀約                                 |                       |                    |
| ç,                        | c,                                            | с,                    | φ                  |
| 二、建物:↩                    |                                               |                       |                    |
|                           |                                               |                       |                    |
| 雲林縣二崙鄉新港後段                | <br> <br> 雪林縣二崙總新港後段 00048-000                |                       |                    |
| 00048-000建號 00048-000; 面積 | 建號 00048-000: 面積 35.00 平方公                    | <br>面積溢報4平方公尺→        | ¢                  |
| 39.00平方公尺; 持分 1/2; 所有     | 尺: 持分 1/2: 所有權人王曇森↩                           |                       |                    |
| 權人王曼森↩                    |                                               |                       |                    |
|                           |                                               |                       |                    |
| 號 725-10: 面積 38.00 平方公尺:  | 725-10: 面積48,00平方公尺: 持分                       |                       |                    |
| 持分 1/1: 所有權人王墨森∂          | 1/1: 所有權人王曼森→                                 | PROPERTY AND A DAMAGE |                    |

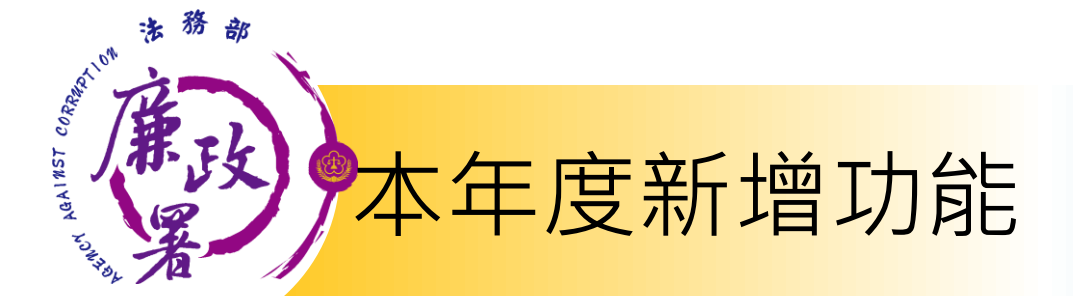

本部自104年度定期申報起推動申報人授權查詢財產資料作業, 為便利各政風機關(構)於實質審查作業時,可將使用授權提供資 料情形列入參考。

表格底色說明

1. 無使用授權提供資料人員: 灰色

2.使用授權提供資料人員

(1)資料無調整:藍色

(2)資料逕行修正: 橙色

(3)自行新增資料:綠色

3. 各項加總小計: 粗體無特殊底色

4.比對結果異常:紅色粗體字

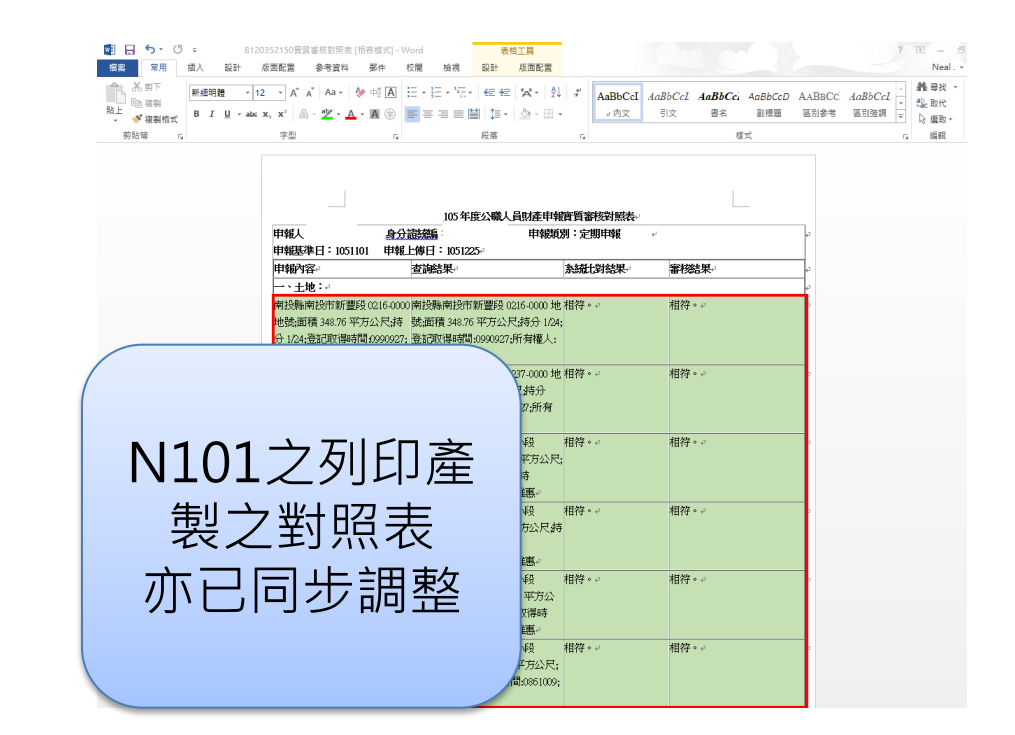

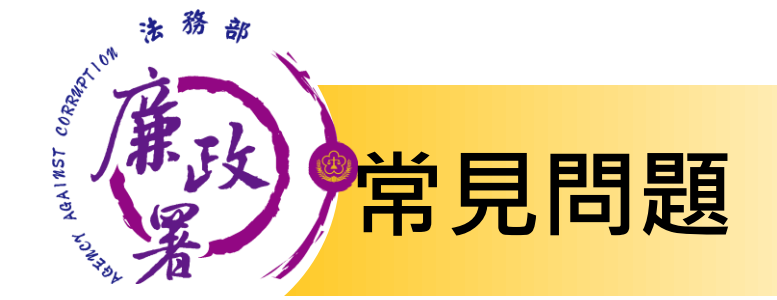

- Q:查調之財產資料類型與查核結果財產欄位不符( 如股票置放於其他相當價值財產欄)如何處理?
- ▶如發現有欄位不符情形,請逕自認定屬何種財產 類型,並於本署函發之105年實質審核資料比對結 果表中填列。
- Q:N101是否需正確維護?
- ▶本功能設置目的為提供所屬政風機構查調之財產 資料,採直接對照表方式提供係為利於實質審查 作業,並未強制各單位維護。

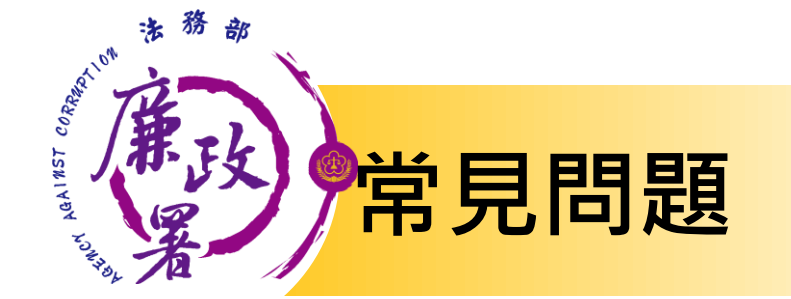

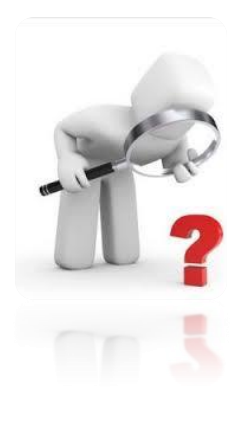

- Q:如查調資財產資料中保險累積已繳 保費顯示為零元,是否應進行審核比 對作業?
- ▶ 因現行保險公司提供之財產資料屬現 況資料,請輔以保險起(迄)日期確認 ,是否屬申報人應申報之保險。

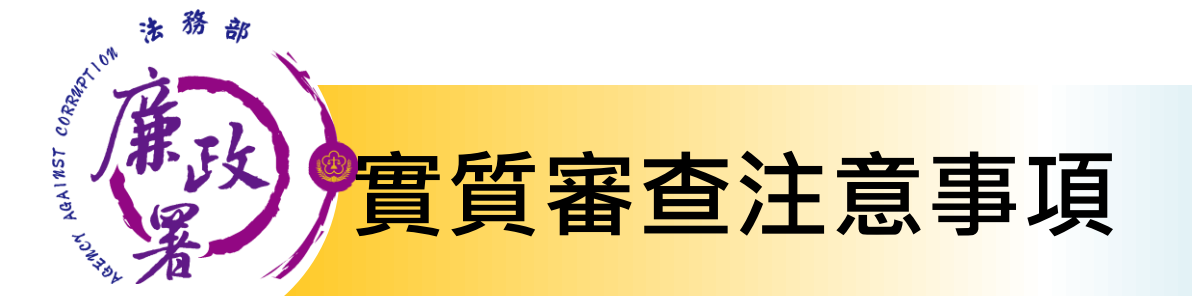

- 地政司提供之土地、建物資料,係現況資料,如
   經審查認有異動情形,請自行向地政機關查調異
   動清冊或索引以確認是否屬應申報之財產項目。
- 各級政風機構辦理財產申報實質審查作業,須針對少部分個案查核或釐清法務部公職人員財產申報系統所提供查核資料之正確性,而向有關機關(構)查詢申報人財產資料,請依格式產制查調名單(紙本或光碟),俾利受查詢機關(構)作業。
   (本署104年11月5日廉財字第10405016760號書函)

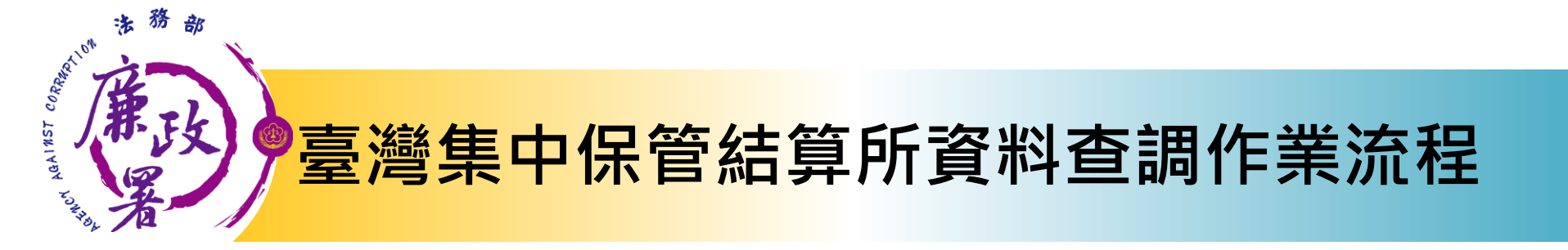

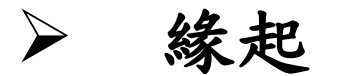

本部自104年起持續推動透過「財產申報查核平臺」取得之財產資料,提供政風機構辦理實質審查 作業及申報人辦理財產申報,為提升查核作業效 率與環保性,並降低受查詢機關作業成本,將逐 步推動<u>免紙本</u>函詢作業(本署106年8月8日廉財字 第10605010540號書函)。

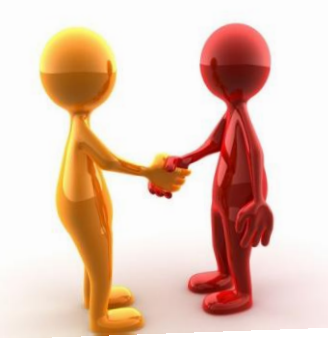

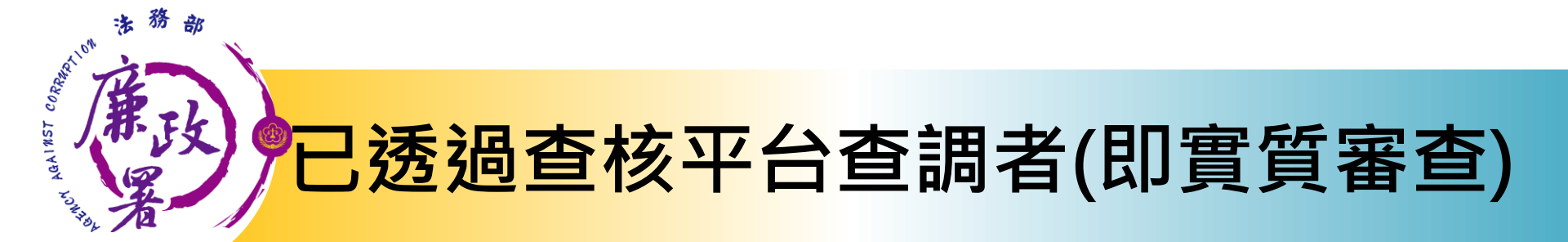

### 以電子郵件向駐點人 員進行查調資料內容 確認

駐點人員 以電子郵件回傳 加密原始查調資料

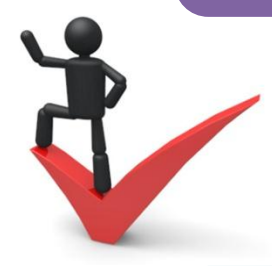

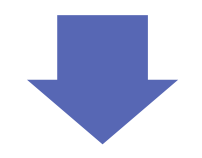

如認所提供資料有誤, 務請填報各年度實質 審核資料比對結果表

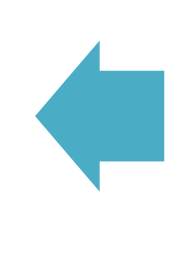

依本署回傳資料 辦理審核作業 無需紙本函查確認

法務部廉政署

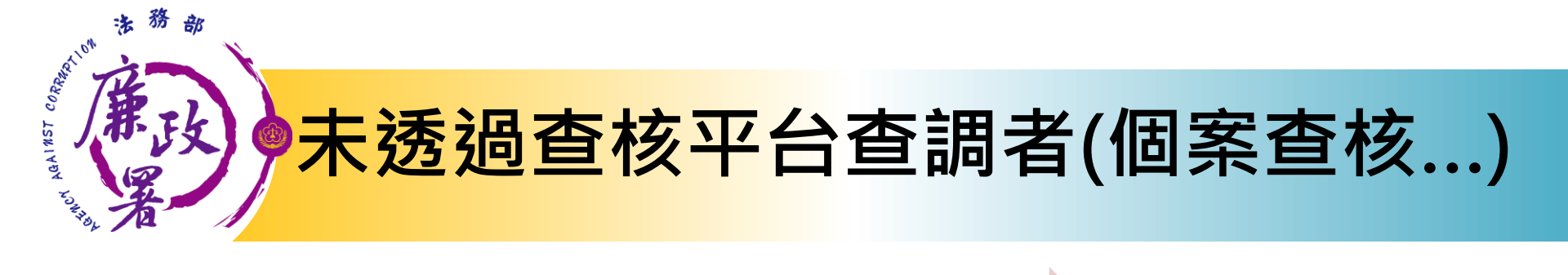

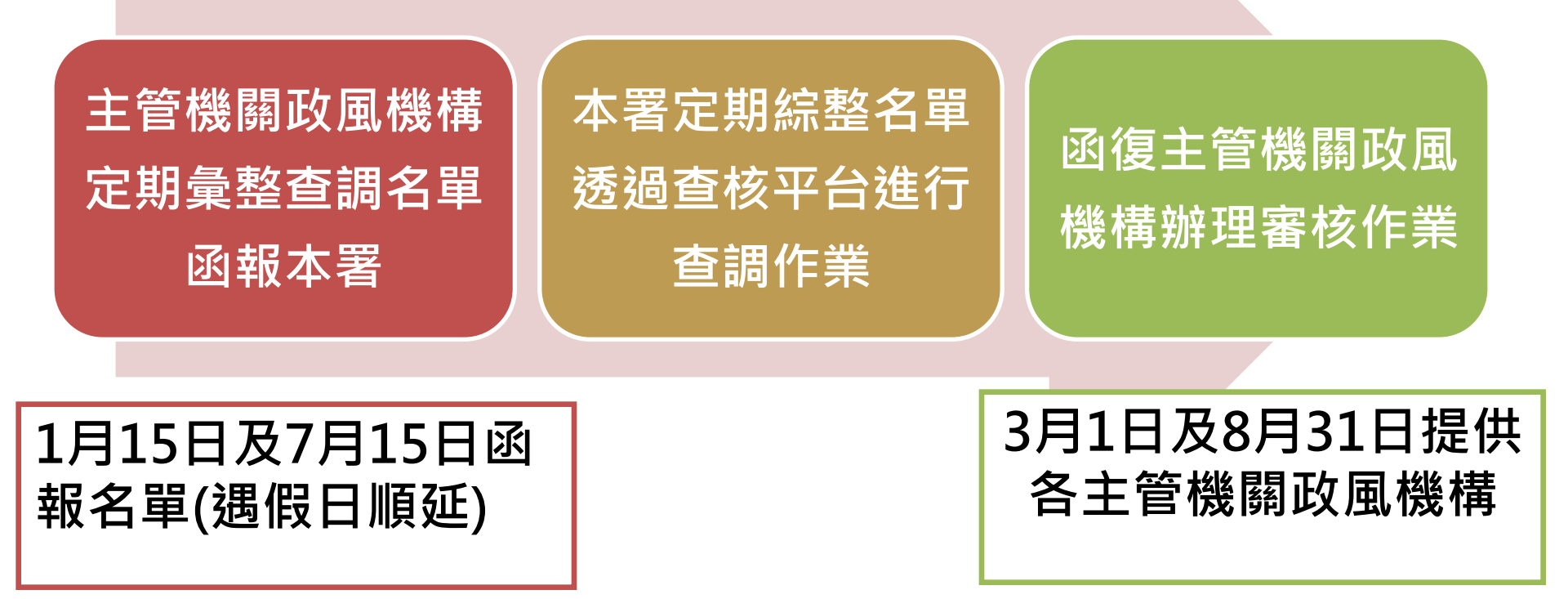

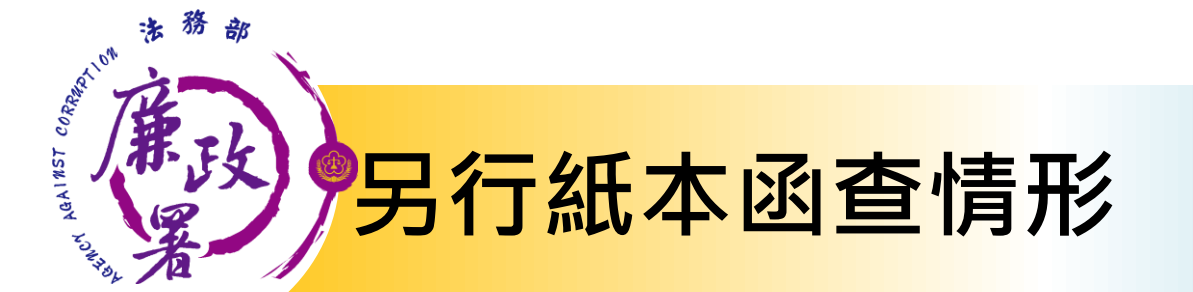

如有特殊情形無法配合本部查調時程者 需向臺灣集中保管結算所查詢財產資料時 亦應由**各主管機關**統一辦理查調作業。

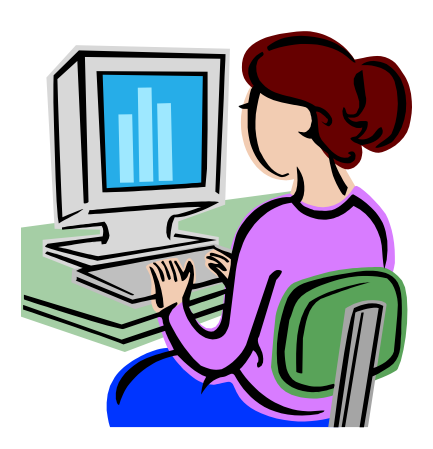

法務部廉政署

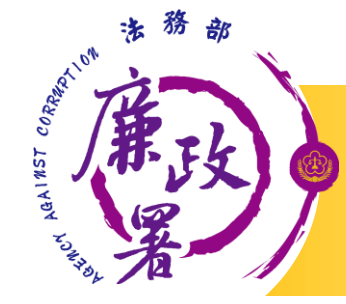

# N102-前後年度申報財產功能

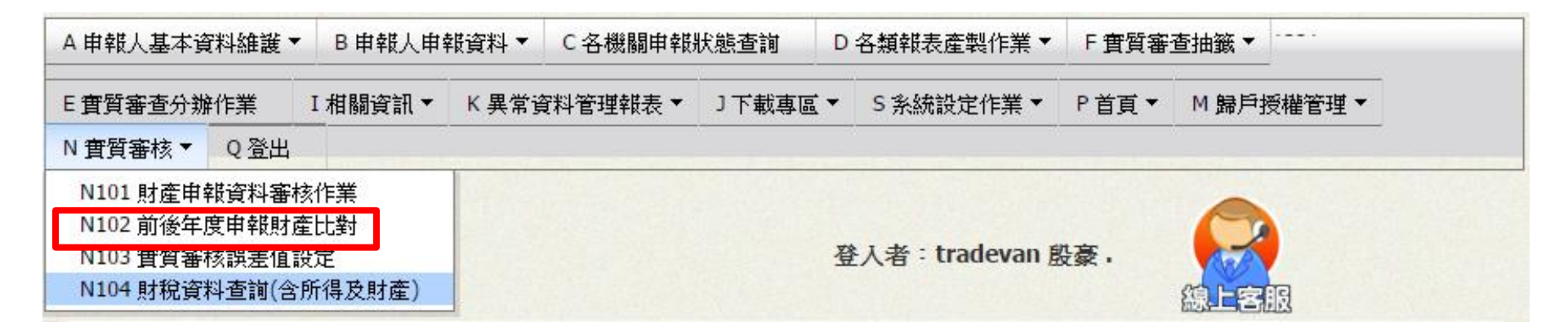

### 進行前後年度申報財產

### 點選N 實質審查>【N102 前後年度財產申報比對】

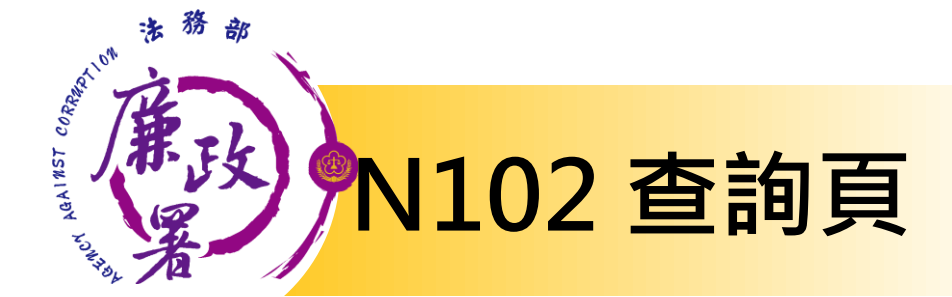

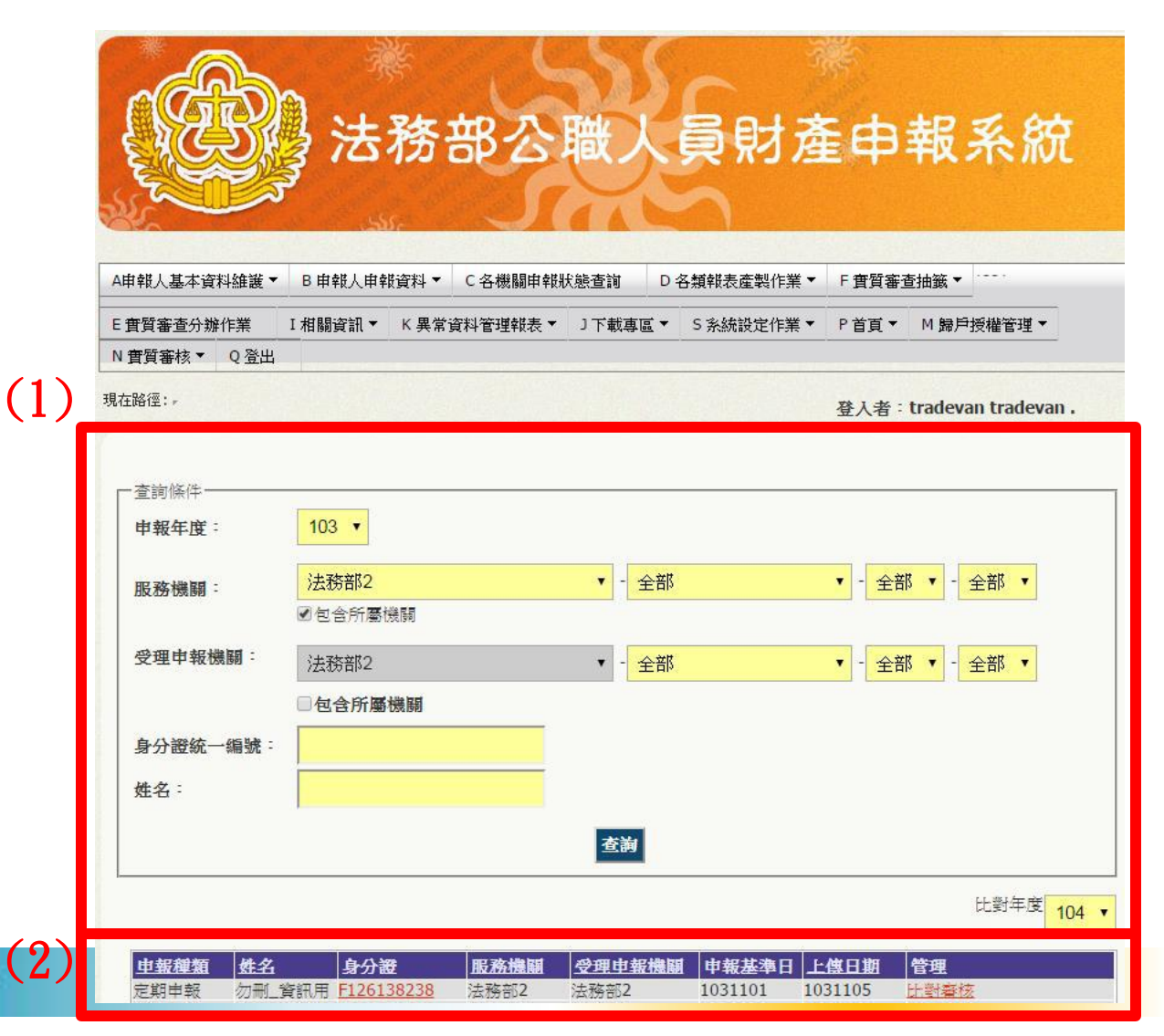

(1)查詢條件:可選 擇申報年度、服務機 關、受理申報機關 身分證字號、姓名 (2)資料顯示列表: 依據查詢條件過濾出 之資料 ▶申報基準日:申報人該 年度上傳之申報基準日 ▶上傳日期 : 申報人該年 度上傳申報表時間 ▶管理:選擇比對年度後, 按下【比對審核】

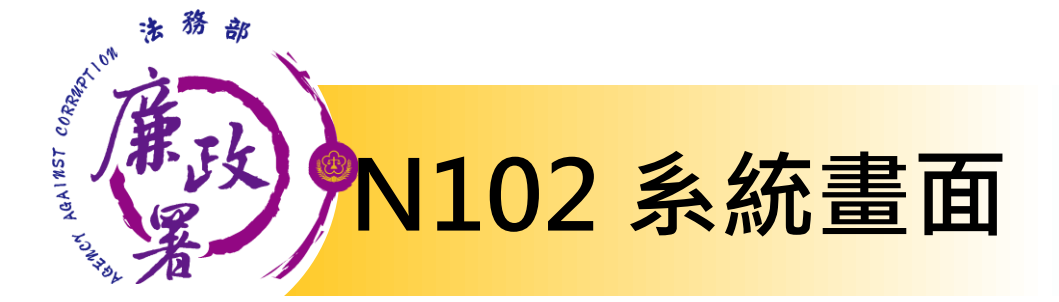

| "砖平度奢侈作来几到衣 |           | 儲存列印       | 回上一頁                             |            |
|-------------|-----------|------------|----------------------------------|------------|
| 申報人:        | 勿刪_資訊用    | 身          | P分證統編:                           | F126138238 |
| 職稱:         | 兼政風室主任    |            |                                  |            |
|             | 102年申報內容  | 103年申報內容   |                                  |            |
|             | 申報基準日:    | 申報基準日:     |                                  |            |
| 申報項目        | 102/11/01 | 103 /10/10 | 比對財產增減情形                         | 審核結果       |
|             | 申報類別:     | 申報類別:      |                                  |            |
|             | 定期申報      | 就到職申報      |                                  |            |
| 一、土地        | 3肇        | 4筆         | 增加1肇                             | 測試         |
| 二、建物        | 2肇        | 2肇         | 102年與103年財產申<br>報內容相同,無增減情<br>形。 | 測試2        |
| 三、船舶        | 2肇        | 0筆         | 102年與103年財產申<br>報內容相同,無增減情<br>形。 |            |
| 四、汽車        | 2肇        | 1筆         | 滅少1筆                             |            |
| 五、航空器       | 0肇        | 0筆         | 102年與103年財產申<br>報內容相同,無增減情<br>形。 |            |

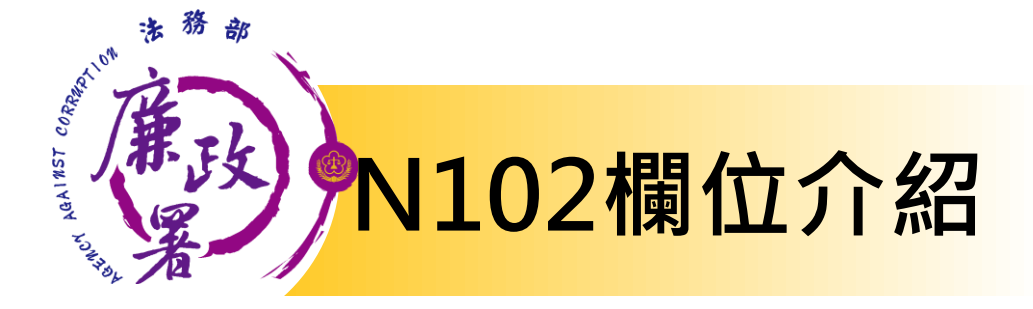

|      | 102年申報內容  | 103年申報內容   |          |      |
|------|-----------|------------|----------|------|
|      | 申報基準日:    | 申報基準日:     |          |      |
| 申報項目 | 102/11/01 | 103 /10/10 | 比對財產增減情形 | 審核結果 |
|      | 申報類別:     | 申報類別:      |          |      |
|      | 定期申報      | 就到職申報      |          |      |
| 一、土地 | 3筆        | 4筆         | 增加1肇     | 測試   |
|      |           |            |          |      |
|      |           |            |          | /    |

▶申報項目:各財產種類項目名稱
 ▶OOO年申報內容:申報人該年度上傳之申報內容,若該年度有「線上實質審查」,則以實質審查資料為統計依據
 ▶比對財產增減情形:系統自動比對兩年度財產之增減情形
 ▶審核結果:政風人員填寫查核意見

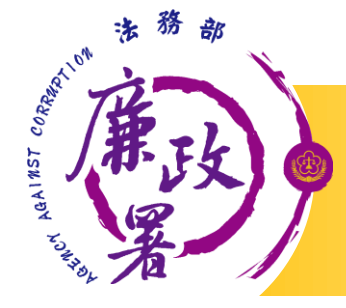

## N102系統自動比對說明

|      | 102年申報內容  | 103年申報內容                                                                                                    |                                                                                                    |      |
|------|-----------|----------------------------------------------------------------------------------------------------|----------------------------------------------------------------------------------------------------|------|
|      | 申報基準日:    | 申報基準日:                                                                                                    |                                                                                                    |      |
| 申報項目 | 102/11/01 | 103 /10/10                                                                                                    | 比對財產增減情形                                                                                                    | 審核結果 |
|      | 申報類別:     | 申報類別:                                                                                                    |                                                                                                    |      |
|      | 定期申報      | 就到職申報                                                                                                    |                                                                                                    |      |
| 一、土地 | 3肇        | 4筆                                                                                                    | 增加1肇                                                                                                    | 測試   |
| 二、建物 | 2肇        | 2肇                                                                                                    | 102年與103年財產申<br>報內容相同,無增減情<br>形。                                                                                                    | 測試2  |
| 三、船舶 | 0肇        | 0肇                                                                                                    | 102年與103年財產申<br>報內容相同,無增減情<br>形。                                                                                                    |      |
| 四、汽車 | 2筆        | 1筆                                                                                                    | 減少1筆                                                                                                    |      |
|      | - Color   | and the second second | the second states are as the second states as the second states are second states as the second states are second states as the second states are second states are second s |      |

比對結果:系統根據兩個年度財產之增減情形進行自動比對。 比對結果可能出現【增加】、【減少】或【財產申報內容相同,無增減情形。】

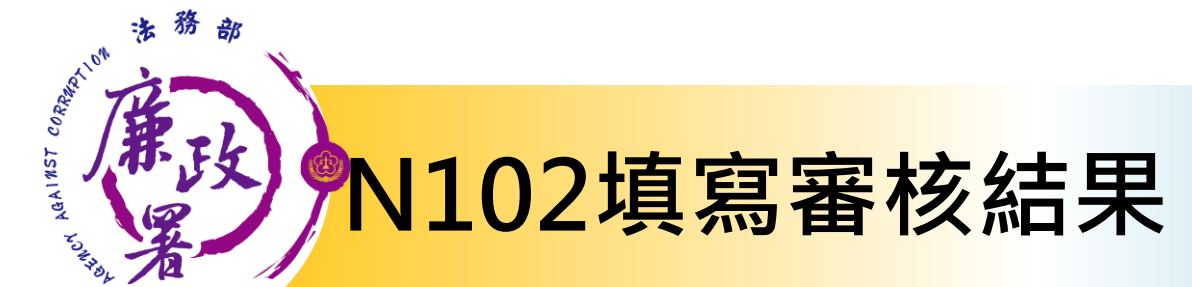

have been able to a little to the

| 「阿牛」及智塚1F未以到衣 |                  | 儲存列印       | 回上一頁                             |            |
|---------------|------------------|------------|----------------------------------|------------|
| 申報人:          | 勿刪_資訊用           | 身          | 分證統編:                            | F126138238 |
| 職稱:           | 兼政風室主任           |            |                                  |            |
|               | 102年申報內容         | 103年申報內容   |                                  |            |
|               | 申報基準日:           | 申報基準日:     |                                  |            |
| 申報項目          | <b>102/11/01</b> | 103 /10/10 | 比對財產增減情形                         | 審核結果       |
|               | 申報類別:            | 申報類別:      |                                  |            |
|               | 定期申報             | 就到職申報      |                                  |            |
| 一、土地          | 3肇               | 4筆         | 增加1肇                             |            |
| 二、建物          | 2肇               | 2肇         | 102年與103年財產申<br>報內容相同,無增減情<br>形。 |            |

#### 政風人員可各別填寫審核結果,按下【儲存】按鈕進行儲存

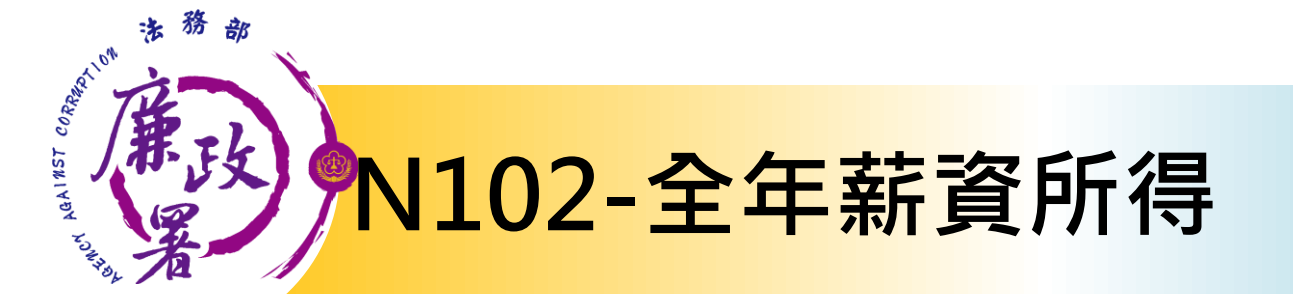

| 十一、債務(總<br>額)                    | 0 元                                      | 0元                  | 104年與103年財産<br>申報内容相同,無増<br>減情形。 |             |
|----------------------------------|------------------------------------------|---------------------|----------------------------------|-------------|
| 十二、事業投資<br>(總額)                  | 0 元                                      | 0 元                 | 104年與103年財產<br>申報內容相同,無增<br>減情形。 |             |
| 十三、備註                            |                                          |                     |                                  |             |
| 申報人全年薪資<br>所得<br>(含配偶及未成<br>年子女) | 請參照N104財稅資料查詢<br>全年薪資所得係指職務上<br>等各種薪資收入。 | 」。<br>或工作上所取得之薪金、俸約 | 合、工資、津貼、歲                        | 費、獎金、紅利及補助費 |
|                                  |                                          | 儲存 列印 回上-           | 一頁                               |             |

#### ▶薪資所得資料細項請自行透過<u>N104財稅資料</u>查詢確認

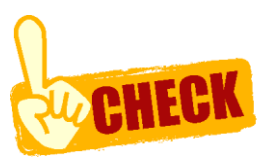

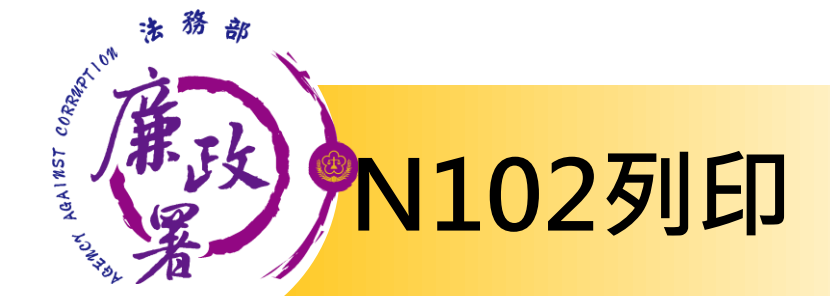

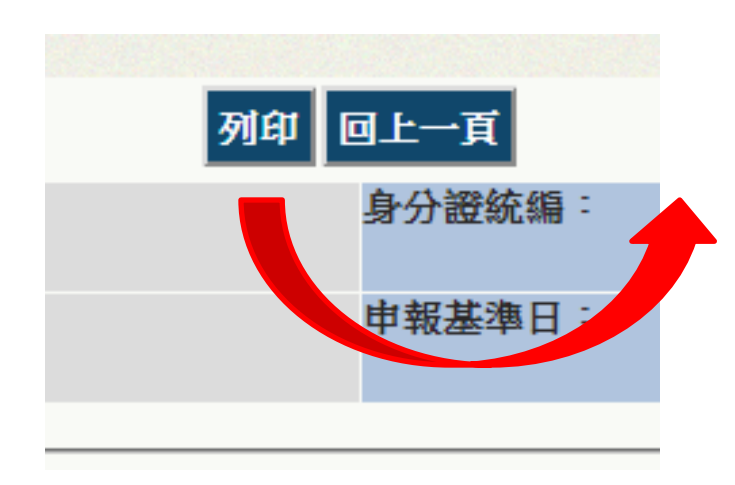

### 按下【列印】按鈕, 可將匯出「財產申 報審核作業比對表」 word檔

|       | 10   | 2-10                           | 3 年公1                          | 職人               | 員財產申                                                 | 報審核                        | 作業比對表。                               |       |
|-------|------|--------------------------------|--------------------------------|------------------|------------------------------------------------------|----------------------------|--------------------------------------|-------|
| 申報人。  | 勿刪_資 | 「訊用↩                           | 職稱↔                            | ↓<br>兼政          | 風室主任∂                                                | 身分譜                        | È字號↔ F126138238↔                     | 1     |
| 財產項目  | ç,   | 1023<br>申報<br>102.<br>申報<br>申報 | 年申報P<br>基準 E<br>11.01↓<br>類別:; | N容≠<br>3 :<br>定期 | 103年申<br>申報基 <sup>2</sup><br>103.11.1<br>申報類別<br>申報。 | 報內容÷<br>準日:<br>[0¢<br> :定期 | (自動化)比對<br>財產增減情形↔                   | 審核結果: |
| 一、土地  | ç.   | 1 14                           | 3 筆↩                           |                  | 4 ≇                                                  | ¢.                         | 增加1筆↓                                | 測試↔   |
| 二、建物  | ę.   |                                | 2 ≇₽                           |                  | 2 ≇                                                  | ÷+2                        | 102 年與 103 年財<br>產申報內容相同,<br>無增減情形。↩ | 測試 2↔ |
| 三、船舶  | ç    |                                | 0 筆↔                           |                  | 9 領                                                  | έφ                         | 102 年與 103 年財<br>產申報內容相同,<br>無增減情形。↩ | ą     |
| 四、汽車  | ø    |                                | 2 ≇₽                           |                  | 1 ≇                                                  | te <sup>2</sup>            | 減少1筆↔                                | с.    |
| 五、航空  | ¥*°  |                                | 0 筆₽                           |                  | 0 ≇                                                  | ŧ.                         | 102 年與 103 年財<br>產申報內容相同,<br>無增減情形。↩ | ą     |
| 六、現金( | 總額)。 | 10                             | 100000 元                       | <sup>1</sup> 12  | 101000                                               | 0 元~                       | 増加 10000 元~                          | ę.    |
| 七、存款( | 總額)。 | 23                             | 800430 元                       | تي               | 256043                                               | 0 元~                       | 増加 260000 元~                         | ą.    |
| 八、有價  | 證券   | 15                             | 30230 元                        | تير              | 103023                                               | 0 元↓                       | 減少 500000 元↔                         | r,    |
| (總額)  | ø    |                                |                                |                  |                                                      |                            |                                      |       |
| 九、。   |      | 5                              | 05000 元                        | ç                | 779933                                               | 3 元~                       | 増加 274933 元~                         | ą     |
| 1.珠寶、 | 古董、  |                                |                                |                  |                                                      |                            |                                      |       |

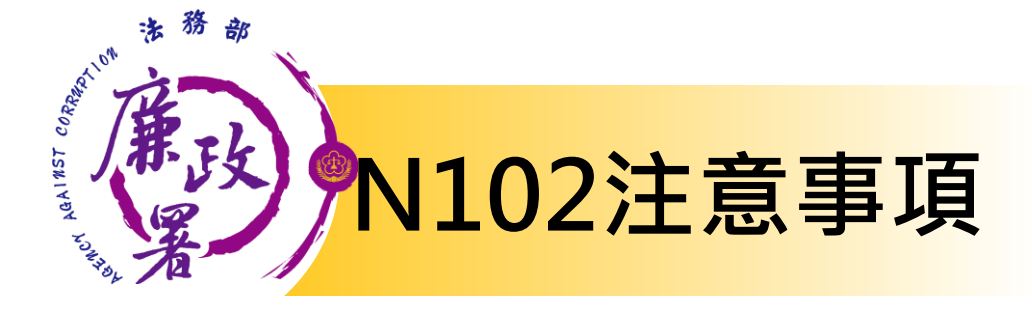

 比對作業表統計來源有申報人申報、實質審查與 無資料(紙本申報)等3種情形,來源如為實質審查 係帶入N101之資料,進行前後年度比對作業時, 請再次確認是否為應比對之資料。

| 跨年度審核作業 | 比對表        | 儲存列印 回上一頁 |                         |      |
|---------|------------|-----------|-------------------------|------|
| 申報人:    |            | 身分證統編:    |                         |      |
| 職稱:     |            |           |                         |      |
|         | 103年       | 104年      |                         |      |
|         | 基準日:       | 基準日:      |                         |      |
| 申報項目    | 1031226    | 1041224   | 比對財產 <mark>増減</mark> 情形 | 審核結果 |
|         | 申報類別:定期申報  | 申報類別:定期申報 |                         |      |
|         | 統計來源:申報人申報 | 統計來源:實質審查 |                         |      |

法務部廉政署

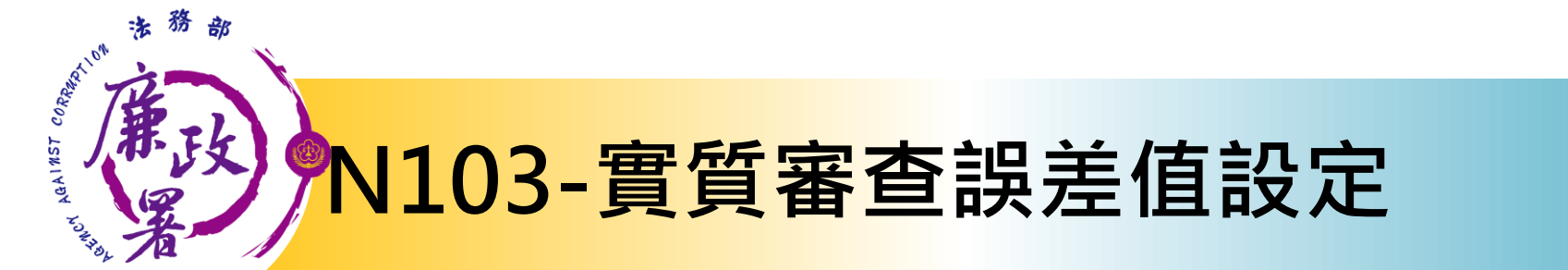

| A申報人基本資                          | €料維護▼                  | B申報人申                        | 報資料 ▼ | C各機關申報   | 狀態查詢  | D : | 各類報表產製作業 ▼ | F實質審   | 『查抽籤 ▼ |       |
|----------------------------------|------------------------|------------------------------|-------|----------|-------|-----|------------|--------|--------|-------|
| E實質審查分辨                          | ¥作業                    | I相關資訊▼                       | K 異常調 | 資料管理報表 ▼ | J下載專區 | •   | S 系統設定作業 ▼ | P 首頁 ▼ | M 歸戶   | 受權管理▼ |
| N 實質審核 ▼                         | Q 登出                   |                              |       |          |       |     |            |        |        |       |
| N101 財産申<br>N102 前後年<br>N103 實質審 | 報資料審構<br>度由朝財<br>核誤差值調 | 亥作業<br><del>至11数</del><br>投定 |       |          |       |     |            |        |        |       |
| N104 財祝貨                         | 科查調(含                  | 所得皮 <u>財産</u> )              |       |          |       |     |            |        | 線上客    |       |

### 點選N 實質審查>【N103 實質審查誤差值設定】

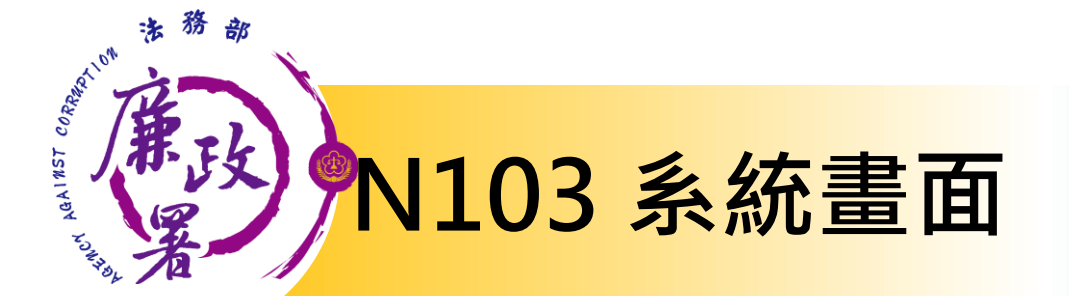

#### 本署並未預設相關數值 各機關請自行設定

法務部公職人員財產申報系統

| A申報人基本資  | 料維護▼ | B 申報/    | 、申報資料▼            | C各機關申報制 | 、態查詢 | D各類報表產製   | ť                       |
|----------|------|----------|-------------------|---------|------|-----------|-------------------------|
| E實質審查分辨  | 作業 1 | I 相關資言   | <b>Ң▼ K 異常</b> j  | 資料管理報表▼ | 」下載車 | 區▼ S 季 投定 | <sup>P</sup> Addression |
| N 實質審核 ▼ | Q 登出 |          |                   |         |      |           | RETAI                   |
| 現在路徑:,   |      |          |                   |         |      |           |                         |
| 一誤差值設定-  | 2010 |          |                   |         |      |           | 存款                      |
| 土地       | 面積   | 積相差 1    | 5                 |         | 平方公  | 2尺        |                         |
|          | 主题   | 要面積相     | 差 5               |         | ㅋ    | P方公尺      | 有價證券                    |
| 建物       | 共    | 同面積相     | 差 <mark>10</mark> |         | ম    | 2方公尺      |                         |
| 存款       | 金    | 額相差 1    | 0000              |         | 元    |           | 其他财產                    |
| 有價證券     | 單位   | 位相差<br>1 | 000               |         | 單位   |           | A5 40                   |
| 其他財產     | 金    | 額相差 1    | 0000              |         | 元    |           | URINE                   |
| 債權       | 金    | 額相差 1    | 0000              |         | 元    |           | 債務                      |
| 憤務       | 金    | 額相差 1    | 0000              |         | 元    |           |                         |
| 古老讥咨     | 金    | 額相差      | 0000              |         | 元    |           | 事業投資                    |

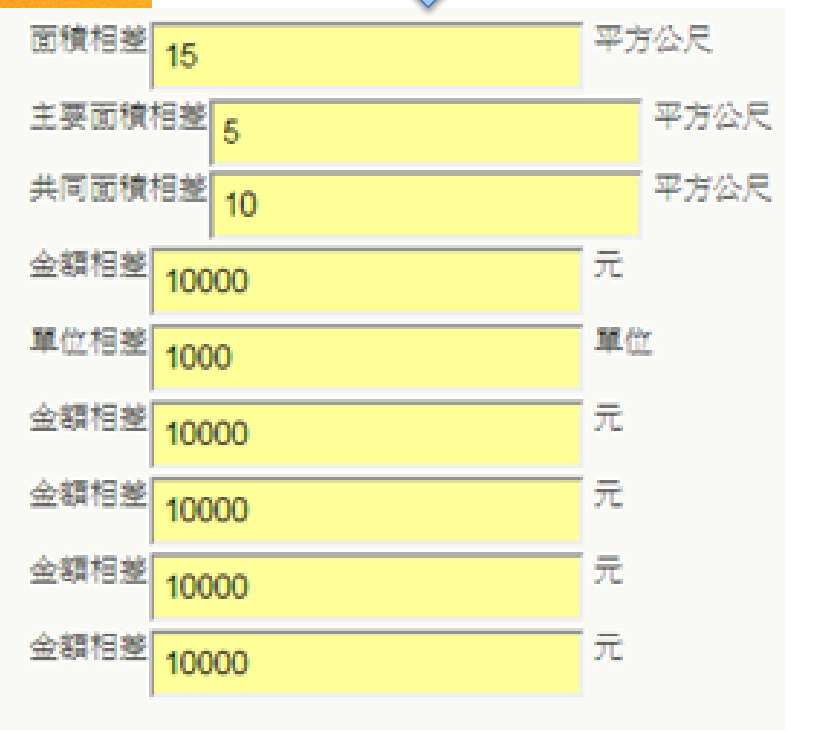

儲存

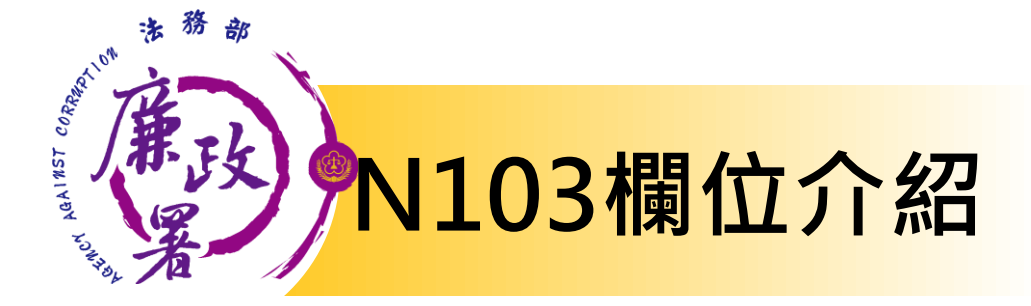

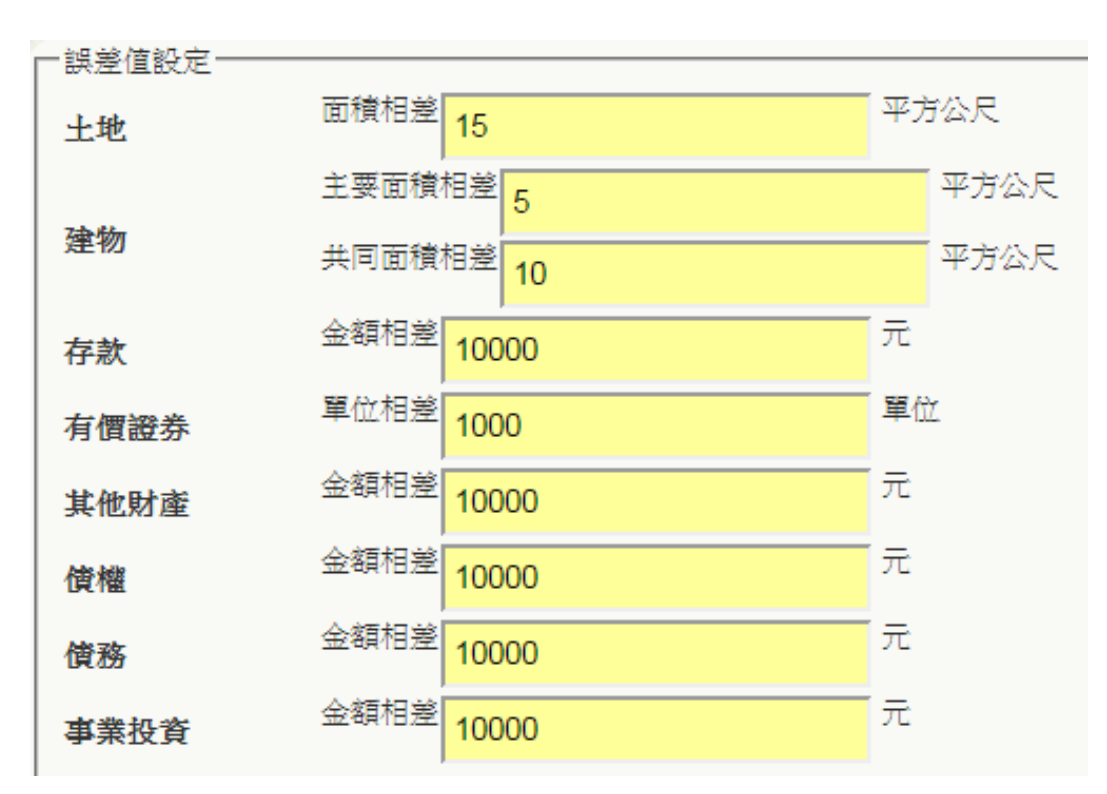

▶本功能為N101實質 審查之輔助功能,可 設定N101 實質審查 時的警示範圍 ≻當N101功能似申報 人申報資料與查核結 果的差值超過本功能 之設定値時・將以紅 色顯示 比對結果 面積短報20平方公尺

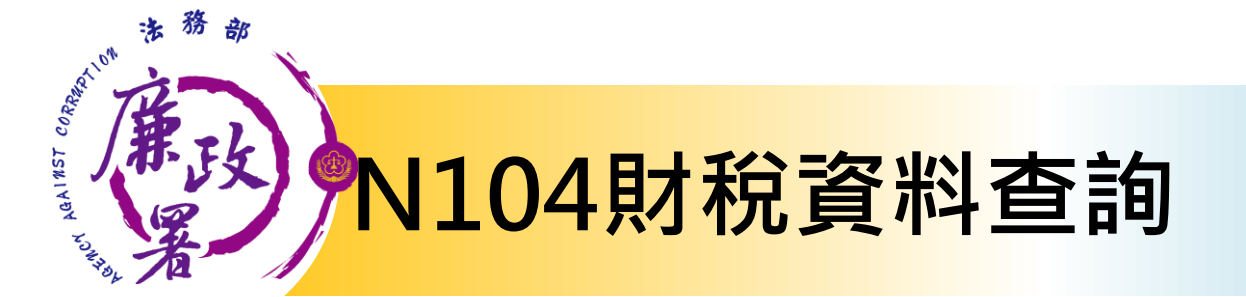

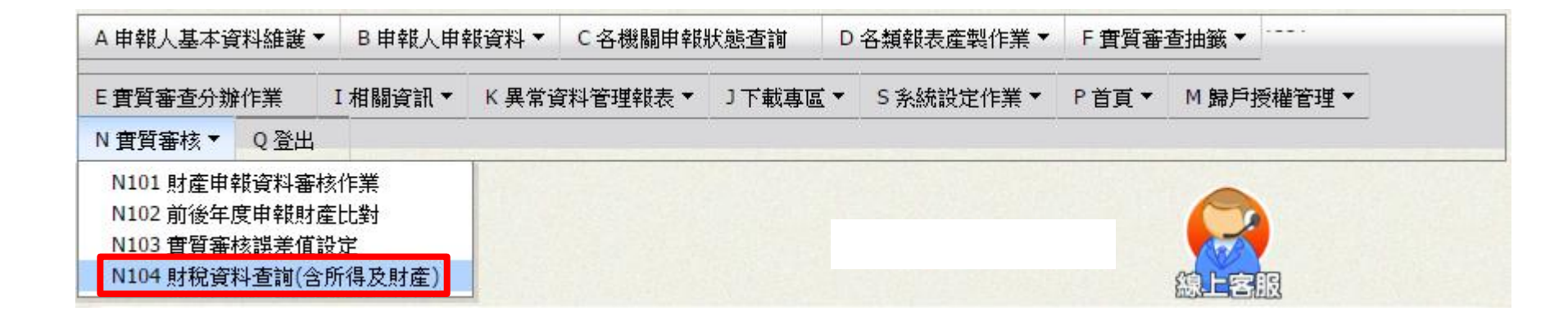

#### 點選N 實質審查>【N104 財稅資料查詢(含所得及財產)】

法務部廉政署

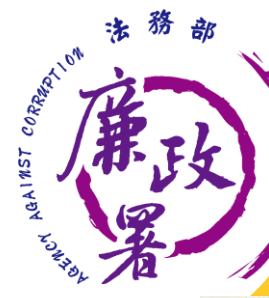

# N104財稅資料查詢顯示畫面

| 所得人姓名      | 給付<br>總額 | 扣繳(可扣<br>抵 <b>)</b> 稅額 | 所得<br>類別 | 所得<br>格式 | 所得來源     | 扣繳單位<br>名稱 | 扣繳單位地址             | 扣繳單位負<br>資人姓名 | 所得檔案編號             | 所得調註 | 禹動日<br>朝 |
|------------|----------|------------------------|----------|----------|----------|------------|--------------------|---------------|--------------------|------|----------|
| <b>±00</b> | 10.000   | 0                      | ****     | 50       | 03722500 | 000**      | ム北古市工商             | (唐VV          | 105120100010008342 | 記    | 06040    |
| ±00        | 10,000   | 0                      | 新具所得     | 50       | 03722300 | 總處         | XXX路1段1號           | BRAA          | 10313A100010008342 |      | .00040.  |
| 許00        | 4676     | 440                    | 股利       | 54       | 35412204 | 000股份      | 台北市中正區<br>XXX路1段1號 | 王00           | 10513E83010000000  | C 1  | 06040    |

#### -財產查調結果(房屋)-

| 姓名          | 財產 | 現值金     | 展层座弦                  | 縣市  | 異動年     | 財產稅鑄编辦             | 房地面   | 房地持分比   | 資料日     | 土地標 |
|-------------|----|---------|-----------------------|-----|---------|--------------------|-------|---------|---------|-----|
|             | 別  | 額       |                       | 別   | 月       | NJ EE TULAB WE JUL | 積     | 例       | 期       | 示   |
| <u></u> ±00 | 房屋 | 173,100 | 高雄市鳳山區OOO路二段19-<br>1號 | 高雄  | 1060106 | 51481236000E       | 78.90 | 1.00000 | 1060106 |     |
| 許00         | 房屋 | 584,123 | 高雄市鳳山區OOO路三段19-<br>1號 | 高雄市 | 1060106 | 51681236000E       | 80.12 | 1.00000 | 1060106 | i.  |

#### -財產查調結果(土地)-

| 姓名  | 財產<br>別 | 現值金<br>額 | 地段名稱                  | 縣市<br>別 | 異動日<br>期 | 財產稅籍編號       | 房地<br>面積 | 房地持分<br>比例 | 資料日<br>期 | 土地標示           | 地位目業         |
|-----|---------|----------|-----------------------|---------|----------|--------------|----------|------------|----------|----------------|--------------|
| ±00 | 土地      | 113,100  | 鳳山區000段0001-<br>0005號 | 高雄      | 1060106  | 51481236000E | 27.90    | 0.02000    | 1060106  | 51020607660040 | 7<br>建化<br>利 |
| 件00 | 土地      | 514,123  | 鳳山區OOO段0010-<br>0015號 | 高雄市     | 1060106  | 51681236000E | 29.12    | 0.00263    | 1060106  | 51020607128230 | 建金石          |

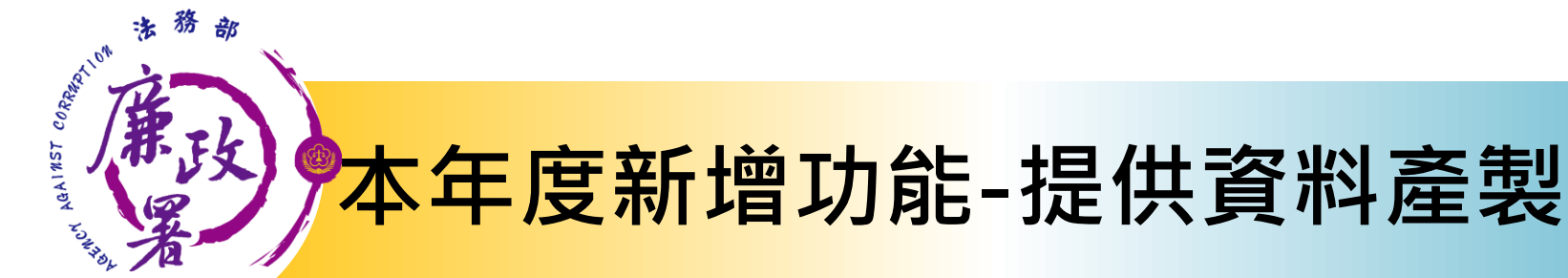

106年度財稅資料(含所得及財產)。

J.

#### 申報人:林○○ 身分證統編:A123456789↓

所得查調結果↓

|  | 所得人∜ | 给付↩   | 扣缴(可扣 | 所得  | 所得   | 所得↩                     | 上海軍の方が                                       |                      |         | 扣缴單位↓ 所得↓        |           | 17 Set 12 Hig 1  |           |
|--|------|-------|-------|-----|------|-------------------------|----------------------------------------------|----------------------|---------|------------------|-----------|------------------|-----------|
|  | 姓名↔  | 總額↩   | 抵)税额↔ | 類別↩ | 格式₽  | 来源↩                     | <sup>1</sup> <sup>1</sup> - 30. 平 14. Ar 神子™ | 4º 80.4-10, 70, 30.7 | 負責人姓名↩  | 檔案編號∂            | 註記₽       | <i>夹 勁 □ 剂</i> ™ |           |
|  | ₩00₽ | 4800≁ | 0.1   | 0.1 | 9.1  | 50/1                    | 0373500                                      | 國立〇〇大學〇              | 臺北市○○區仁 | <b>#</b> 004     | 10313A100 | 4                | 1040402-1 |
|  |      |       | 04-   | 0+× | 501  | <b>6</b> ≁ <sup>2</sup> | ○院↩                                          | 爱路1段1號₽              | ₩00+    | 1002025+2        | Ţ.        | 1040402*         |           |
|  | ₩○○₽ | 9600₽ | 0.5   | 0.3 | 9.0  | 50.0                    | 0351051                                      | 臺北市政府警察              | 臺北市○○區延 |                  | 10313A100 |                  |           |
|  |      |       | 04-   | 94  | 9042 | 2*2                     | <mark>/\$</mark> 1 +2                        | ○○路96號↩              | ₩00¢    | <b>1</b> 000821₽ | *         | 1040402*         |           |

÷,

#### 財產查調結果(房屋)+

| 姓名₽  | 財產別↩ | 現值金額₽   | 房屋座落↔                              | 縣市別↩ | 異動年月↩            | 财產税籍编號↔         | 房屋面積₽   | 房地持份<br>比例~ | 資料日期↔    | 土地<br>棵示≁ | ÷ |
|------|------|---------|------------------------------------|------|------------------|-----------------|---------|-------------|----------|-----------|---|
| 林○○↩ | 房屋√  | 497100≁ | 新北市○○區○○路二段○<br>○號2樓+ <sup>2</sup> | 新北市↔ | 1031219₽         | 1040610015128+2 | 146.00↔ | 1.00000₽    | 1040612₽ | ę         | ÷ |
| 林○○↩ | 房屋₽  | 7657₽   | 新北市○○區○○路149<br>巷○○號地下層↔           | 新北市↔ | <b>1</b> 031219₽ | 1040610015128+2 | 5.57₽   | 0.14285₽    | 1040612₽ | ę         | ¢ |

![](_page_34_Picture_7.jpeg)

#### 法務部廉政署

![](_page_35_Picture_0.jpeg)

### **財產申報系統客服(關貿)** 客服專線:(02)7735-2811 電子信箱:<u>moj@tradevan.com.tw</u>

### 本署委外人員

≻何驍庭先生

電話:02-2314-1000轉2190

電子郵件: <u>aac2190@mail.moj.gov.tw</u>

▶吴芳羽小姐

電話:02-2314-1000轉2191

電子郵件: <u>aac2191@mail.moj.gov.tw</u>

![](_page_35_Picture_9.jpeg)